## **View Payment Application and Accounting**

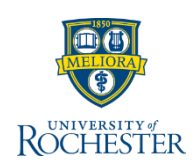

The Payment Applications feature in UR Student allows you to view which payment paid which charge.

## **View Payment Application and Accounting**

- 1. Enter **Student's name** or in UR ID search bar, then press Enter or click the magnifying glass
- 2. Select **Student** from the Categories list
- 3. Click Student's hyperlink
- 4. From the Student's landing page, click Student **Financials**
- 5. Click the Account Transactions tab
- 6. Click any Account Transaction hyperlink to view more details
- 7. Hover mouse cursor over any Transaction hyperlink to view the Related Actions ( ) icon
- 8. Click the **Related Actions** icon for a transaction to see details

|        | Student Financials Period Records Academic Period |                                                                                                    | Account Transactions Outstanding Charges and Payments Historical Transactions |            |                                                                                                    |            |                 |
|--------|---------------------------------------------------|----------------------------------------------------------------------------------------------------|-------------------------------------------------------------------------------|------------|----------------------------------------------------------------------------------------------------|------------|-----------------|
| P      | addy O'Furniture<br>Eudent<br>Attom<br>Enel       | University of Rochester Total Access fibliance 0.00 Das New 0.00 Account is up to date.  • Transactions | 5                                                                             |            | Past Dae 0.00<br>Carvet Dae 0.00<br>Future Dae 0.00                                                               |            |                 |
|        | Summary<br>Personal                               | 59 hems<br>Academic Period                                                                              | Transaction Date                                                              | Due Date   | Transaction                                                                                                    | Amount     | Account Balance |
|        | contact 4                                         | Summer 2024 Wanner                                                                                      | 05/09/2024                                                                    |            | Payment: eCheck (Bank Account)                                                                                    | (5,468.00) | 5.460.00        |
|        | Academics<br>Student Financials                   | Summer 2024 Wanner                                                                                      | 05/15/2024                                                                    | 06/10/2024 | Tution: Warner PT Graduate: EDU 486-1 - Integrating Science<br>and Tech                                           | 5,208.00   | 15,624.00       |
| 0<br>0 | Financial Aid<br>History                          | Summer 2004 Wanner                                                                                      | 05/15/2024                                                                    | 06/10/2024 | Turte 8 Juste: ED 447-1 - Disability and                                                                          | 5,208.00   | 10,416.00       |
|        | Action Items and Holds                            | Summer 2024 Warner                                                                                      | 05/15/2024                                                                    | 06/10/2024 | Tution: Warner PT Graduate: EDU 487-1 - Integrating Science<br>and Literacy [70]                                  | 5,208.00   | 5,208.00        |
|        |                                                   | Summer 2024 Wanner                                                                                      | 05/15/2024                                                                    |            | Tuition: Warner PT Graduate Adjustment: ED 415-1 -<br>Adolescent Development and Youth Culture (ages 10 to<br>20) | (5,208.00) | 0.00            |
|        |                                                   | Summer 2004 Warner                                                                                      | 05/15/2024                                                                    | 06/10/2024 | Tuttion: Warner PT Graduate: ED 415-1 - Adolescent<br>Development and Youth Cutture (ages 10 to 20)               | 5,208.00   | 5,208.00        |

| Rochester Q    | Paddy O'Furniture                               |
|----------------|-------------------------------------------------|
| Search Res     | sults                                           |
| Categories     | Search Results 1 items                          |
| Common         | Student                                         |
| Banking        | Paddy O'Furniture                               |
| Expenses       | Student   University of Rochester               |
| Organizations  | Tip: try selecting another category from the la |
| Payroll        |                                                 |
| People         |                                                 |
| Processes      |                                                 |
| Procurement    |                                                 |
| Revenue        |                                                 |
| Security       | 2                                               |
| Staffing       |                                                 |
| Student        |                                                 |
| All of Workday |                                                 |

- 9. View Payment Applications, Payment Status, Charges, & Adjustment History, if applicable
- 10. To view Accounting, hover mouse cursor over Accounting under Actions
- 11. Click View Accounting

10

Accounting

Operational Transaction

(empty)

Actuals

Originated by

Company

Ledge

Period

Accounting Date Journal Source

> Journal Lines Journal Lines 2 items

Ledger Account

22100 Deferred Tuitio

12. View Accounting Journals created for Central Finance

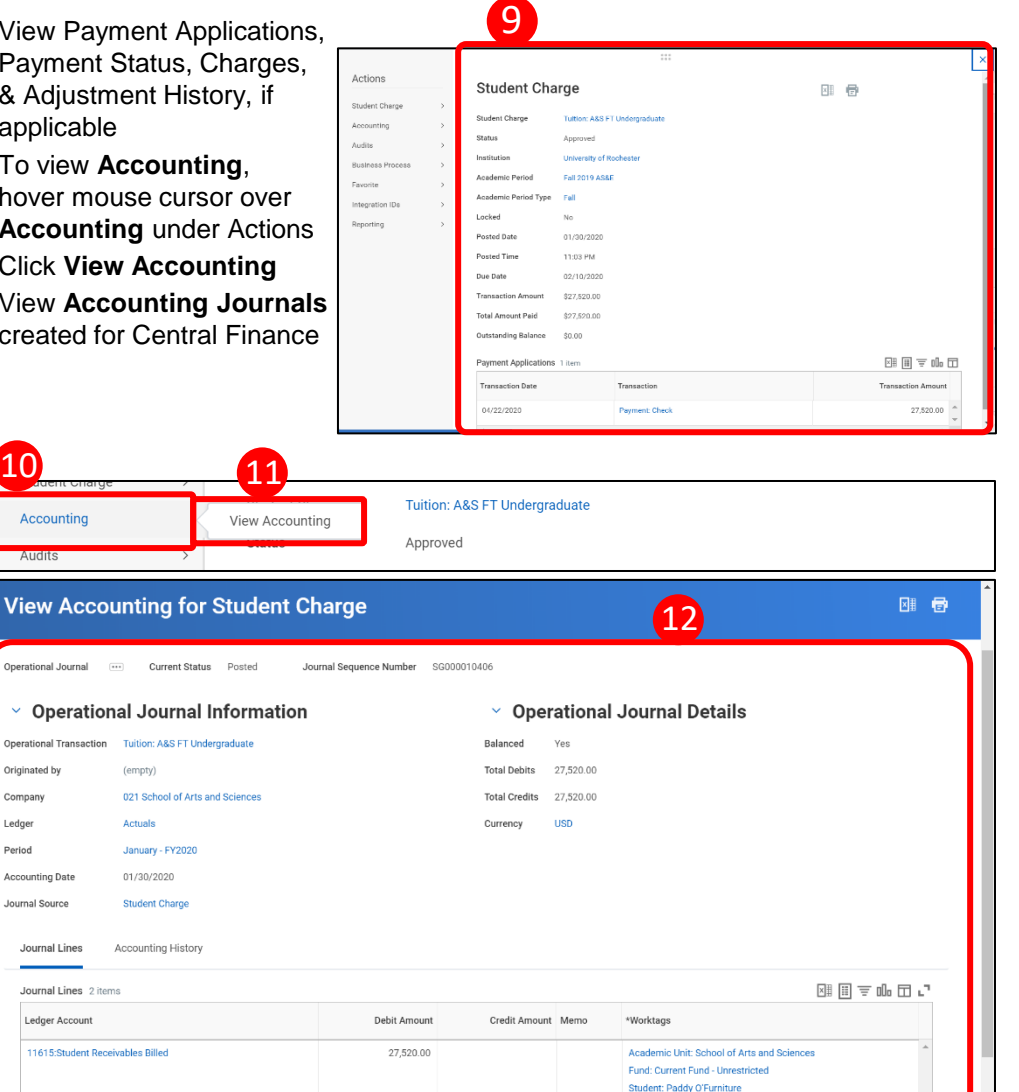

27,520.00

Academic Level: Undergraduat Academic Period: Fall 2019 AS&E adamic Unit: Uni